Setting up 2 Factor Authentication (2FA) for Office 365

# Sign in

- 1. Sign into your Office365 account
  - Go to https://outlook.office.com
  - Or www.office.com
- 2. Enter your username then click "Next".
  - Your username is in the format staffID@uwi.edu (30012345@uwi.edu is used as an example)
- 3. Enter your Password then click "Next".
  - Your password is your normal email/desktop login password

|   | Microsoft                                                   |   |      |  |
|---|-------------------------------------------------------------|---|------|--|
|   | Sign in                                                     |   |      |  |
| 2 | 30012345@uwi.edu                                            |   |      |  |
|   | Can't access your account?<br>Sign in with a security key ( | 0 |      |  |
|   |                                                             | 3 | Next |  |
|   |                                                             |   |      |  |
|   | ିର୍କ୍କ Sign-in options                                      |   |      |  |
|   |                                                             |   |      |  |

## **More Information Prompt**

 If you see a notification box with "More information provided", click 'Next' to begin first time configuration.

#### Notes:

- If 2 Factor Authentication (2FA) has been enabled on your account you will see the prompt displayed
- If you do not see this prompt or are successfully signed in, 2FA may not be enabled for this account

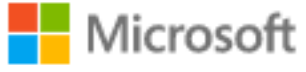

@uwi.edu

#### More information required

Your organization needs more information to keep your account secure

#### Use a different account

#### Learn more

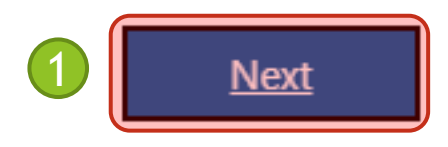

### Setting Up Mobile App Part 1

- 1. At "Step 1:" click "Authentication phone"
- 2. From the first drop-down menu select **"Mobile app".**
- 3. Check the "Use verification code" option.
- 4. Click 'Set up'

| Microsoft                                                                                                    |
|----------------------------------------------------------------------------------------------------|
| Additional security verification                                                                                                    |
| Secure your account by adding phone verification to your password. View video to know how to secure your account                              |
| Step 1: How should we contact you?                                                                                                    |
| Select your country or region 👻                                                                                                    |
| Method         Send me a code by text message         Call me                                                                                 |
| Your phone numbers will only be used for account security. Standard telephone and SMS charges will apply.                                     |
| Microsoft                                                                                                    |
| ©2021 Microsoft Legal Additional security verification                                                                                        |
| Secure your account by adding phone verification to your password. View video to know how to secure your account                              |
| Step 1: How should we contact you?                                                                                                    |
| How do you want to use the mobile app?<br>Receive notifications for verification<br>Use verification code                                     |
| To use these verification methods, you must set up the Microsoft Authenticator app.           Set up         Please configure the mobile app. |
| Next                                                                                                    |

### Setting Up the Mobile App Part 2

1. Once you have arrived at the following page, proceed to the next page in this procedure.

Leave your webpage up and go to you smart phone.

Proceed to next page of the procedure

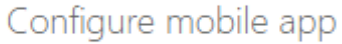

Complete the following steps to configure your mobile app.

1. Install the Microsoft authenticator app for Windows Phone, Android or iOS.

2. In the app, add an account and choose "Work or school account".

3. Scan the image below.

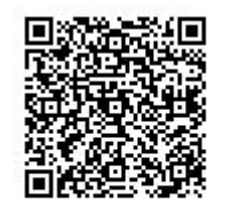

Configure app without notifications

If you are unable to scan the image, enter the following information in your app. Code: 459 752 802

Url: https://mobileappcommunicator.auth.microsoft.com/mac/MobileAppCommunicator.svc/808489356

If the app displays a six-digit code, choose "Next".

Next cancel

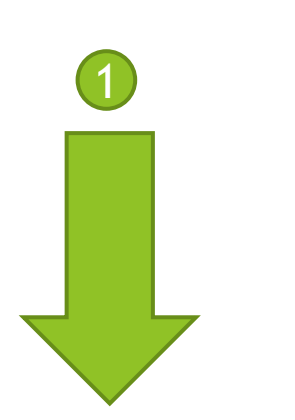

### Install the Microsoft Authenticator App

- 1. On your smartphone, visit the App Store on your device (Google Play/Apple App Store)
- 2. Search for 'Microsoft Authenticator'
- 3. The icon should look similar to  $\rightarrow$
- 4. Install and Run the Application

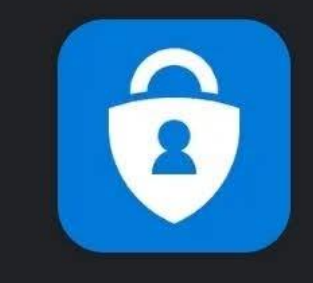

#### **Microsoft Authenticator**

**Microsoft Corporation** 

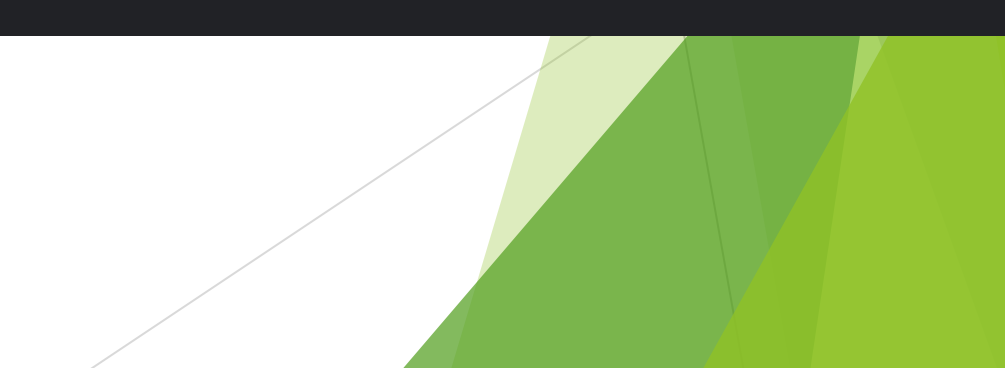

#### Add account

- 1. In the application, tap on the 3-dot menu icon to the top right of the app.
- 2. Tap on **'+ Add account'**.

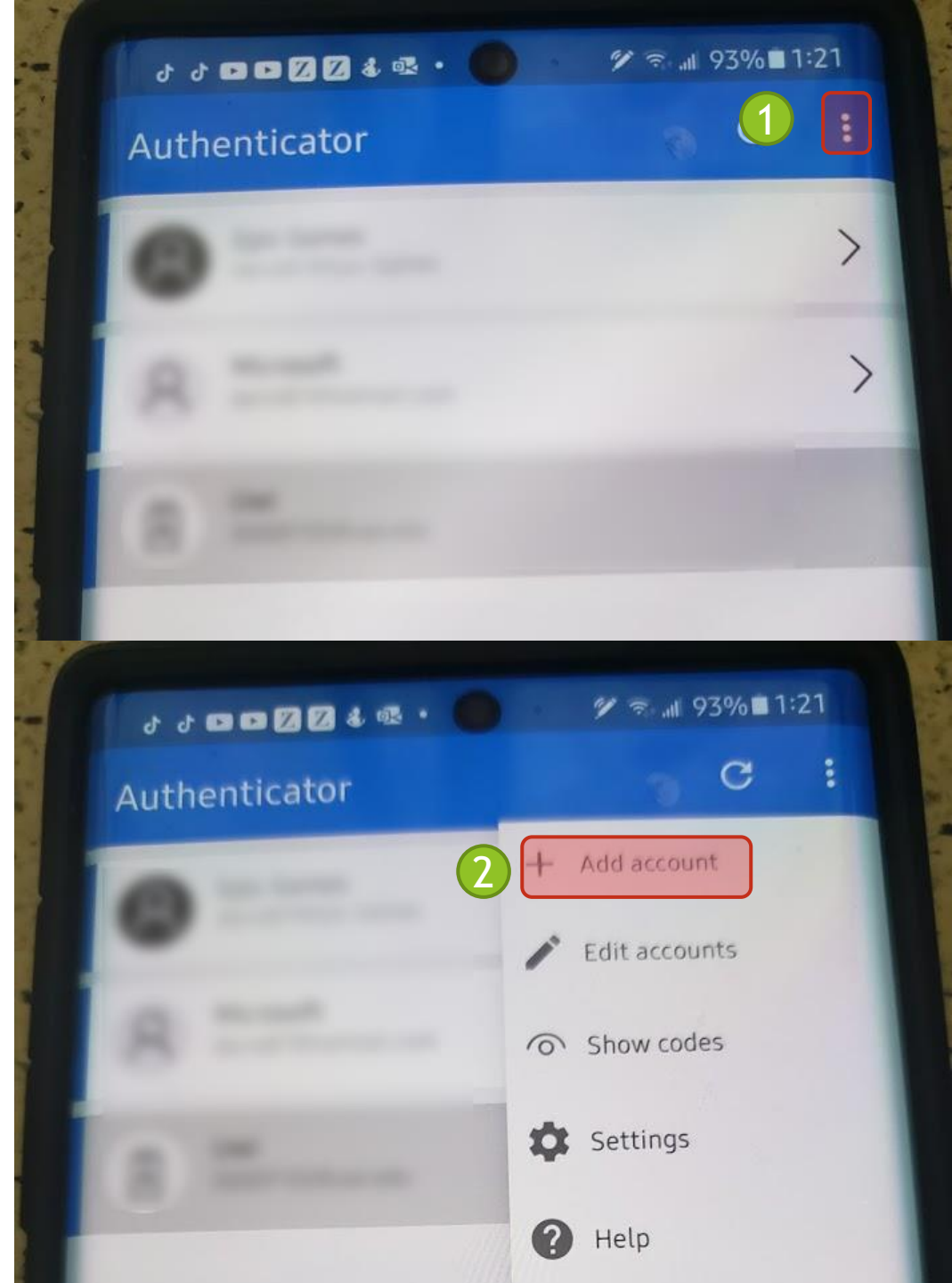

### Add Account (continued)

- 1. Select 'Work or school account'.
- 2. Select 'Scan a QR code'.
- 3. This will open your camera (please allow any permission requests you may get).
- 4. Using the camera window, scan the code that appeared on screen in the browser .

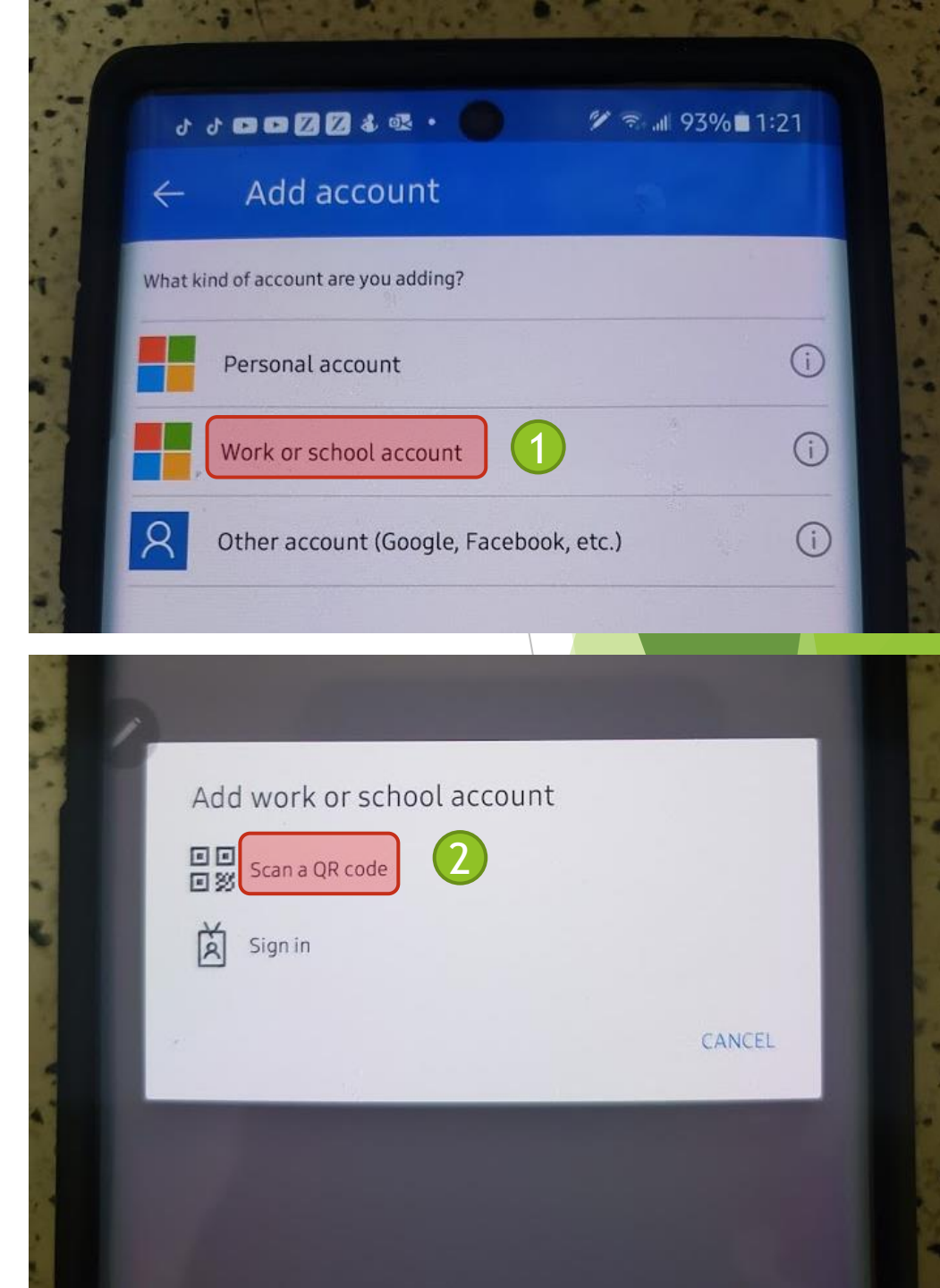

#### View your Authentication Code

- 1. You should see '**The University of the West Indies**' as an option in the application.
- 2. Open it to find your code.

#### Notes:

- This code changes every 60 seconds.
- ▶ The time left is indicated in the circle, left of the code.
- 3. Go back to your web browser on your computer.

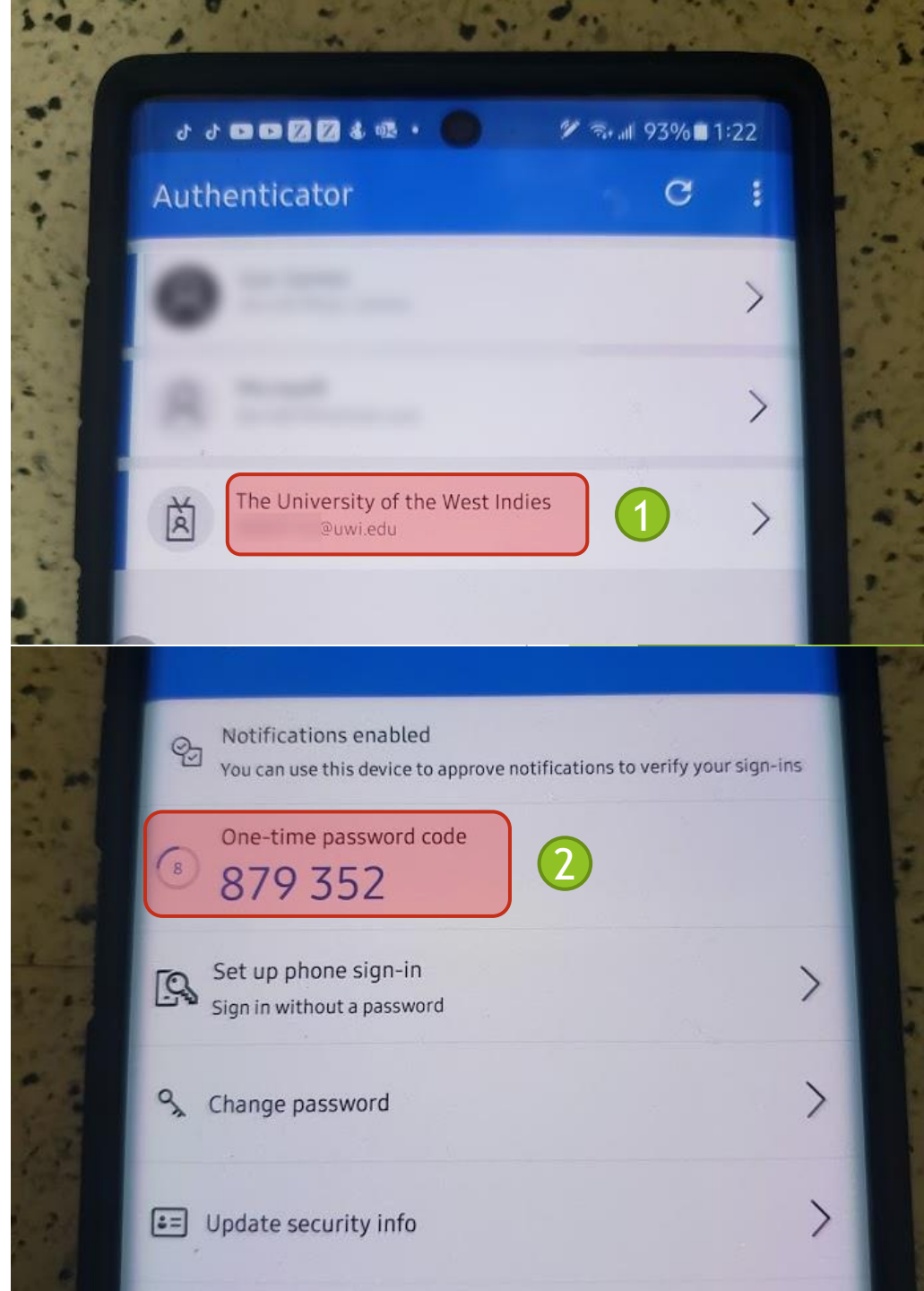

#### Back to the Web Setup

1. After installing the app and scanning the QR code, go back to your web browser and click "Next".

#### Configure mobile app

Complete the following steps to configure your mobile app.

1. Install the Microsoft authenticator app for Windows Phone, Android or iOS.

2. In the app, add an account and choose "Work or school account".

3. Scan the image below.

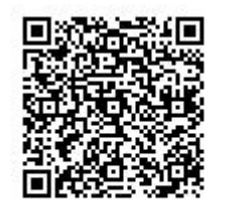

Configure app without notifications

If you are unable to scan the image, enter the following information in your app. Code: 459 752 802

Url: https://mobileappcommunicator.auth.microsoft.com/mac/MobileAppCommunicator.svc/808489356

If the app displays a six-digit code, choose "Next".

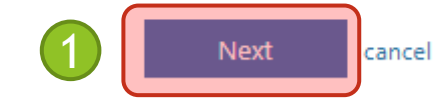

## Back to the Web Config

- Once you complete the App setup, you will see a confirmation on page, click "Next" to continue.
- 2. Enter the 6-digit code in the field from your Mobile App.
- 3. Click "Verify".

| Additional se                                                                                                    | ecurity verification                                                                                                    | ſ                                                                      |                         |                |        |      |
|----------------------------------------------------------------------------------------------------|----------------------------------------------------------------------------------------------------|------------------------------------------------------------------------|-------------------------|----------------|--------|------|
| Secure your account                                                                                                    | ov adding phone verification                                                                                             | to your password. View video                                           | to know how to secure   | • your account |        |      |
| occure your account                                                                                                    | sy dadnig priorie rerincation                                                                                            |                                                                        |                         | your account   |        |      |
| Step 1: How s                                                                                                    | ould we contact you                                                                                                    | u?                                                                     |                         |                |        |      |
| Mobile app                                                                                                    | ~                                                                                                    |                                                                        |                         |                |        |      |
| How do you war                                                                                                    | t to use the mobile app?—                                                                                                |                                                                        |                         |                |        |      |
| <ul> <li>Receive noti</li> </ul>                                                                                       | fications for verification                                                                                               |                                                                        |                         |                |        |      |
| Use verificat                                                                                                    | ion code                                                                                                    |                                                                        |                         |                |        |      |
| To use these verific                                                                                                   | ation methods, you must set                                                                                              | up the Microsoft Authenticate                                          | or app.                 |                |        |      |
| Set up                                                                                                    | Mobile app has been con                                                                                                  | figured for notifications and v                                        | erification codes.      |                |        |      |
|                                                                                                    |                                                                                                    |                                                                        |                         |                |        |      |
|                                                                                                    |                                                                                                    |                                                                        |                         |                |        | Ne   |
|                                                                                                    |                                                                                                    |                                                                        |                         |                |        |      |
|                                                                                                    |                                                                                                    |                                                                        |                         |                |        |      |
|                                                                                                    |                                                                                                    |                                                                        |                         |                |        |      |
| ©2021 Microsoft Le                                                                                                    | jal   Privacy                                                                                                    |                                                                        |                         |                |        |      |
| ©2021 Microsoft Le                                                                                                    | jal   Privacy                                                                                                    |                                                                        |                         |                |        |      |
| ©2021 Microsoft Le                                                                                                    | jal   Privacy                                                                                                    |                                                                        |                         |                |        |      |
| ©2021 Microsoft Le                                                                                                    | al   Privacy                                                                                                    | 2                                                                      |                         |                |        |      |
| ©2021 Microsoft Lee<br>Microsoft<br>Additional se                                                                      | ecurity verification                                                                                                    | n                                                                      |                         |                |        |      |
| ©2021 Microsoft Le<br>Microsoft<br>Additional se<br>Secure your account                                                | pal   Privacy<br>CURITY Verification<br>by adding phone verification                                                     | ר to your password. View video                                         | o to know how to secure | e your account |        |      |
| ©2021 Microsoft Le<br>Microsoft<br>Additional se<br>Secure your account                                                | al   Privacy<br>CURITY VERIFICATION                                                                                      | ר<br>to your password. View video                                      | o to know how to secure | e your account |        |      |
| ©2021 Microsoft Le<br>Microsoft<br>Additional se<br>Secure your account<br>Step 2: Enter the<br>Enter the verification | Privacy<br>CUPITY Verification<br>by adding phone verification<br><b>he verification code</b>                            | ר<br>to your password. View video<br>from the mobile app               | o to know how to secure | e your account |        |      |
| ©2021 Microsoft Le<br>Microsoft<br>Additional se<br>Secure your account<br>Step 2: Enter t<br>Enter the verification   | eCURITY VERIFICATION<br>by adding phone verification<br><b>he verification code</b><br>n code displayed on your ap       | ר<br>to your password. View video<br><b>from the mobile app</b><br>ף   | o to know how to secure | e your account |        |      |
| ©2021 Microsoft Le<br>Microsoft<br>Additional se<br>Secure your account<br>Step 2: Enter t<br>Enter the verificatio    | Privacy<br>ECURITY VERIFICATION<br>by adding phone verification<br>the verification code<br>in code displayed on your ap | ר<br>to your password. View video<br>from the mobile app<br>p          | o to know how to secure | e your account |        |      |
| ©2021 Microsoft Lee<br>Microsoft<br>Additional see<br>Secure your account<br>Step 2: Enter t<br>Enter the verification | ecurity verification<br>by adding phone verification<br><b>he verification code</b><br>n code displayed on your ap       | ר<br>a to your password. View video<br>from the mobile app<br>p        | o to know how to secure | e your account |        |      |
| ©2021 Microsoft Le<br>Microsoft<br>Additional se<br>Secure your account<br>Step 2: Enter t<br>Enter the verificatio    | ecurity verification<br>by adding phone verification<br><b>he verification code</b><br>n code displayed on your ap       | ר<br>to your password. View video<br><b>from the mobile app</b><br>p   | o to know how to secure | e your account |        |      |
| ©2021 Microsoft Lee<br>Microsoft<br>Additional see<br>Secure your account<br>Step 2: Enter t<br>Enter the verificatio  | Privacy<br>CURITY VERIFICATION<br>by adding phone verification<br>the verification code<br>in code displayed on your ap  | ר<br>to your password. View video<br><b>from the mobile app</b><br>ף   | o to know how to secure | e your account |        |      |
| ©2021 Microsoft Lee<br>Microsoft<br>Additional se<br>Secure your account<br>Step 2: Enter t<br>Enter the verificatio   | ecurity verification<br>by adding phone verification<br><b>he verification code</b><br>n code displayed on your ap       | ר<br>n to your password. View video<br><b>from the mobile app</b><br>p | o to know how to secure | e your account | Cancel | Ver  |
| ©2021 Microsoft Lee<br>Microsoft<br>Additional Se<br>Secure your account<br>Step 2: Enter t<br>Enter the verificatio   | Privacy<br>ECURITY VERIFICATION<br>by adding phone verification<br>the verification code<br>in code displayed on your ap | ר<br>to your password. View video<br><b>from the mobile app</b><br>יף  | o to know how to secure | e your account | Cancel | Veri |
| ©2021 Microsoft Lee<br>Microsoft<br>Additional se<br>Secure your account<br>Step 2: Enter t<br>Enter the verificatio   | ecurity verification<br>by adding phone verification<br><b>he verification code</b><br>n code displayed on your ap       | ר<br>a to your password. View video<br><b>from the mobile app</b><br>p | o to know how to secure | e your account | Cancel | Veri |

### Confirm your Cell Number

- 1. Click the drop-down and select 'Trinidad and Tobago'.
- 2. Enter your 7-digit cellphone number.
- 3. Click 'Done'.

| Secure your account by ad                                                                                                    | ing phone verification to your pass                                                                            | sword. View video to know h | ow to secure your account |   |   |
|----------------------------------------------------------------------------------------------------|----------------------------------------------------------------------------------------------------|-----------------------------|---------------------------|---|---|
| Step 3: In case you                                                                                                    | lose access to the mobil                                                                                       | e app                       |                           |   |   |
| Select your country or n                                                                                                    | gion 🗸                                                                                                    |                             |                           |   |   |
|                                                                                                    |                                                                                                    |                             |                           |   |   |
|                                                                                                    |                                                                                                    |                             |                           |   |   |
|                                                                                                    |                                                                                                    |                             |                           |   |   |
|                                                                                                    |                                                                                                    |                             |                           |   | C |
| Your phone numbers wil                                                                                                    | only be used for account security.                                                                             | Standard telephone and SMS  | charges will apply.       |   |   |
|                                                                                                    |                                                                                                    |                             |                           |   |   |
|                                                                                                    |                                                                                                    |                             |                           |   |   |
|                                                                                                    |                                                                                                    |                             |                           |   |   |
| ©2021 Microsoft Legal                                                                                                    | Privacy                                                                                                    |                             |                           |   |   |
| ©2021 Microsoft Legal  <br>Microsoft                                                                                                  | Privacy                                                                                                    |                             |                           |   |   |
| ©2021 Microsoft Legal  <br>Microsoft                                                                                                  | Privacy                                                                                                    |                             |                           |   |   |
| ©2021 Microsoft Legal  <br>Microsoft<br>Additional secu                                                                               | <sup>privacy</sup><br>ity verification                                                                         |                             |                           |   |   |
| ©2021 Microsoft Legal  <br>Microsoft<br>Additional secu<br>Secure your account by ad                                                  | Privacy<br>ity verification<br>ling phone verification to your pas                                             | sword. View video to know h | ow to secure your account |   |   |
| ©2021 Microsoft Legal  <br>Microsoft<br>Additional secu<br>Secure your account by ad                                                  | Privacy<br>ity verification<br>ling phone verification to your pas                                             | sword. View video to know h | ow to secure your account |   |   |
| ©2021 Microsoft Legal  <br>Microsoft<br>Additional secu<br>Secure your account by ad<br>Step 3: In case you<br>Trinidad and Tobago (+ | Privacy<br>ity verification<br>ling phone verification to your pass<br><b>lose access to the mobil</b>         | sword. View video to know h | ow to secure your account |   |   |
| ©2021 Microsoft Legal  <br>Microsoft<br>Additional secu<br>Secure your account by ad<br>Step 3: In case you<br>Trinidad and Tobago (+ | Privacy<br>ity verification<br>ling phone verification to your pas<br><b>lose access to the mobil</b><br>868)  | sword. View video to know h | ow to secure your account |   |   |
| ©2021 Microsoft Legal  <br>Microsoft Additional secu Secure your account by ad Step 3: In case you Trinidad and Tobago (+             | Privacy<br>ity verification<br>ling phone verification to your pass<br><b>lose access to the mobil</b><br>868) | sword. View video to know h | ow to secure your account |   |   |
| ©2021 Microsoft Legal  <br>Microsoft Additional secu Secure your account by ad Step 3: In case you Trinidad and Tobago (+             | Privacy<br>ity verification<br>ling phone verification to your pass<br><b>lose access to the mobil</b><br>868) | sword. View video to know h | ow to secure your account |   |   |
| ©2021 Microsoft Legal  <br>Microsoft<br>Additional secu<br>Secure your account by ad<br>Step 3: In case you<br>Trinidad and Tobago (+ | Privacy<br>ity verification<br>ling phone verification to your pass<br><b>Iose access to the mobil</b><br>868) | sword. View video to know h | ow to secure your account |   |   |
| ©2021 Microsoft Legal  <br>Microsoft<br>Additional secu<br>Secure your account by ad<br>Step 3: In case you<br>Trinidad and Tobago (+ | Privacy<br>ity verification<br>ling phone verification to your pass<br><b>lose access to the mobil</b><br>868) | sword. View video to know h | ow to secure your account | 3 |   |

Microsoft

### **Continue Logging In**

- 1. Enter the 6-digit code from the App on your phone.
- 2. Click "Verify".

Note: You may have to reenter your username and password if too much time has passed since you began

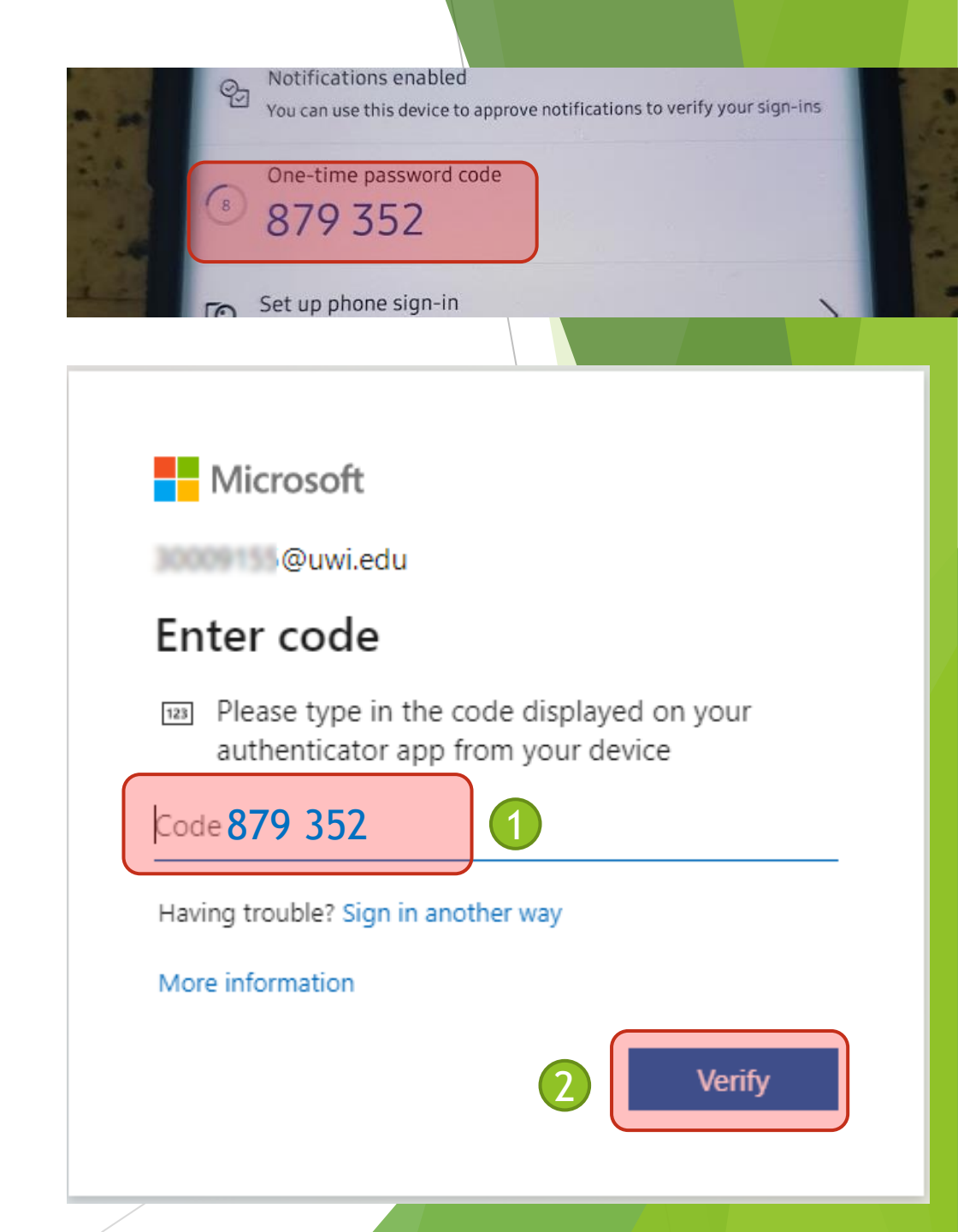

### Almost there! Verify Phone Number

- If you have never verified your cell number, you will be prompted to do so
- 1. Click 'Verify'.
- On the next screen, click 'text me'. 2.
- You will receive a text message to the cell number entered in the previous set up steps

| don't lose access to your account!                                                                                                    |
|----------------------------------------------------------------------------------------------------|
| To make sure you can reset your password, we need to collect some info so we can verify who you are. V secure. You'll need to set up at least 1 of the options below.                 |
| Authentication Phone is set to +1868                                                                                                    |
| • Authentication Email is not configured. Set it up now                                                                                                    |
| finish cancel                                                                                                    |
| Microsoft                                                                                                    |
| don't lose access to your account!<br>Please verify your authentication phone number below.<br>Authentication phone<br>Trinidad and Tobago (+1868)<br>(<br>text me<br>call me<br>back |

Microsoft

# Enter the code from the text message

- 1. Enter the code you received via Text Message into the box.
- 2. Click 'Verify'.
- 3. Click the 'finish' button to complete the setup.

| e verify your authentication phone number below.                    |
|---------------------------------------------------------------------|
| entication phone                                                    |
| dad and Tobago (+1868) 🗸 🗸                                          |
| 5475                                                                |
| text me call me                                                     |
| e sent a text message containing a verification code to your phone. |
|                                                                     |
| verify 2                                                            |
| verify 2                                                            |
| verify 2                                                            |
| verify 2<br>back                                                    |
| verify 2<br>back                                                    |
| verify 2<br>back                                                    |
| back                                                                |
| back<br>lose access to your account!                                |
| back<br>back<br>lose access to your account!                        |
| verify       2         back                                         |
| the<br>inic                                                         |

#### **Congratulations!**

Congrats, you have made it to the end!

- From now on, when you log into your devices/web browser for the first time, you will be prompted for the authentication code.
  - You will not be prompted again until the cookies/cache stored in the device/web browser has either expired or been cleared.
- Use the Microsoft Authenticator application on your smartphone to get this code and enter it to log into your account.